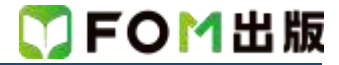

## 情報リテラシー アプリ編

## Windows 7 用補足資料

「情報リテラシー アプリ編」(型番:FKT1310)は、Windows 8.1 環境で Word 2013・Excel 2013・PowerPoint 2013 を学習する 場合の操作手順を掲載しています。Windows 7 環境で学習する場合の操作手順の違いについては、次のとおりです。

| 頁    | 章                     | 見出し                      | 学習時の注意事項                                                                 |
|------|-----------------------|--------------------------|--------------------------------------------------------------------------|
| 5    | Windows の基本操作に<br>ついて | 1 アプリケーションの起動について        | 操作手順①~④を、次の手順に置き換えて操作してください。                                             |
|      |                       |                          | ① 🚭 (スタート)をクリックします。                                                      |
|      |                       |                          | ②スタートメニューが表示されます。                                                        |
|      |                       |                          | ③《すべてのプログラム》→《Microsoft Office 2013》→                                    |
|      |                       |                          | 《Word 2013》をクリックします。                                                     |
|      |                       |                          | ④Word 2013 が起動します                                                        |
|      |                       |                          | ※《日紙の又書》をクリックして、新しい又書を開いておきまし<br>ょう。                                     |
| 6    | Windows の基本操作に<br>ついて | 2 複数のアプリケーションの起動に<br>ついて | 操作手順①~⑥を、次の手順に置き換えて操作してください。                                             |
|      |                       |                          | ① 🛐 (スタート)をクリックします。                                                      |
|      |                       |                          | ②スタートメニューが表示されます。                                                        |
|      |                       |                          | ③《すべてのプログラム》→《Microsoft Office 2013》→<br>《Excel 2013》をクリックします。           |
|      |                       |                          | ④Excel 2013 が起動します                                                       |
|      |                       |                          | ※《空白のブック》をクリックして、新しいブックを開いておきま<br>しょう。                                   |
|      |                       |                          | ⑤タスクバーに 💽 (Word)と 🚺 (Excel)が表示されてい                                       |
|      |                       |                          | ることを確認しましょう。                                                             |
|      |                       |                          | ※タスクバーの [1] (Word)や 11 (Excel)をクリックすると、<br>アプリケーションを切り替えることができます。        |
| 7    | Windows の基本操作に<br>ついて | 3 アプリケーションの終了について        | 操作手順④以降は、Windows 7 では必要ありません。                                            |
| W-45 | 文書作成編                 | 6 PDF ファイルとして保存          | Windows 7には、Windows Readerはインストールされていませ                                  |
|      | STEP5 表現力をアッ          |                          | ん。Windows 7 で PDF ファイルを表示するには、インターネット                                    |
|      | プする機能を使ってみ            |                          | 上から Adobe Reader」をタワンロートし、インストールする必<br>要があります Adobe Reader はアドビシステムズ社が開発 |
|      | 6)                    |                          | た表示用のアプリで、無償で提供されています。                                                   |
|      |                       |                          | Adobe Readerをインストール後、操作手順⑧を次の手順に置                                        |
|      |                       |                          | き換えてください。                                                                |
|      |                       |                          | ⑧Adobe Reader が起動し、PDF ファイルが表示されます。                                      |
|      |                       |                          | ※PDF ファイルを閉じておきましょう。                                                     |
|      |                       |                          | PDF ファイルを閉じるには、Adobe Reader の <u>www</u> (閉じる)をクリックします。                  |
|      |                       |                          | ※《Word》ウィンドウを表示し、文書を閉じておきましょう。                                           |
| W-68 | 文書作成編                 |                          | 新しい Office のタッチ機能は、Windows 8 以降の環境に対応し                                   |
|      | 参考学習2 タッチで操           |                          | ています。Windows 7 環境では、動作が異なる場合がありま<br>ナ                                    |
|      | 作しよう                  |                          | 9 o                                                                      |

以上